Ausgabe V3.1.0

Bedienungsanleitung

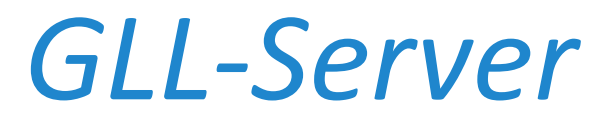

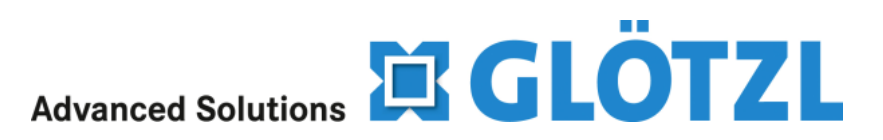

**IMPRESSUM** 

Advanced Solutions

Gesellschaft für Baumeßtechnik mbH Forlenweg 11 76287 Rheinstetten www.gloetzl.de

Die Software wurde entwickelt von

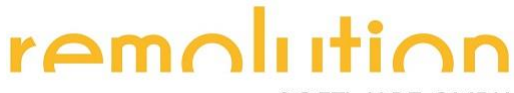

SOFTWARE GMBH

Rosenstraße 76 76287 Rheinstetten www.remolutionsoftware.de

Stand: 13.05.2013

# INHALTSVERZEICHNIS

| Kapitel 1 | Programmbeschreibung   | 1 |
|-----------|------------------------|---|
| Kapitel 2 | Benutzerverwaltung     | 2 |
| Anmeld    | en                     | 2 |
| Abmeld    | en                     | 2 |
| Benutze   | erebenen               | 2 |
| Kapitel 3 | Projekte               | 3 |
| Kapitel 4 | Logger                 | 4 |
| Status    |                        | 4 |
| Über      | sicht                  | 5 |
| Aktu      | elle Messwerte         | 6 |
| Messwe    | erte                   | 6 |
| Tabe      | lle                    | 6 |
| Diag      | amme                   | 7 |
| Dow       | nload                  | 8 |
| Parame    | ter                    | 9 |
| Besc      | nreibung               | 9 |
| Mess      | zeitprogramm           | 9 |
| Kana      | lparameter1            | 0 |
| GPRS      | -Parameter1            | 2 |
| Einstell  | ungen 1                | 3 |
| GPRS      | -Aktionen1             | 3 |
| Bere      | chnete Kanäle 1        | 4 |
| Vora      | arme bzw. Alarme       | 6 |
| Zeitp     | rogrammautomatik1      | 7 |
| Auto      | matischer Datenexport1 | 8 |
| Protoko   | lle 1                  | 9 |
| GPRS      | - Neue Messwerte1      | 9 |
| GPRS      | - Hardwarestatus       | 0 |
| GPRS      | - Loggerspeicher       | 1 |
| Ereig     | nisprotokoll           | 1 |
| Index     |                        | 3 |
|           |                        |   |

### Kapitel 1

## PROGRAMMBESCHREIBUNG

Dieses Programm ermöglicht Ihnen die bequeme Verwaltung Ihres GLÖTZL GPRS-Loggers über den Internet Browser. Die Messdaten jedes GPRS-Loggers werden zeitgesteuert auf den GLL-Server übertragen und stehen Ihnen dann zur Verfügung.

Mit diesem Programm haben Sie nicht nur die Möglichkeit, den Loggerstatus zu überwachen, sondern auch alle Loggerparameter anzuschauen und gegebenenfalls zu ändern, berechnete Messkanäle einzurichten, Alarmgrenzen einzusetzten, sich per Email oder SMS alamieren zu lassen und einiges mehr.

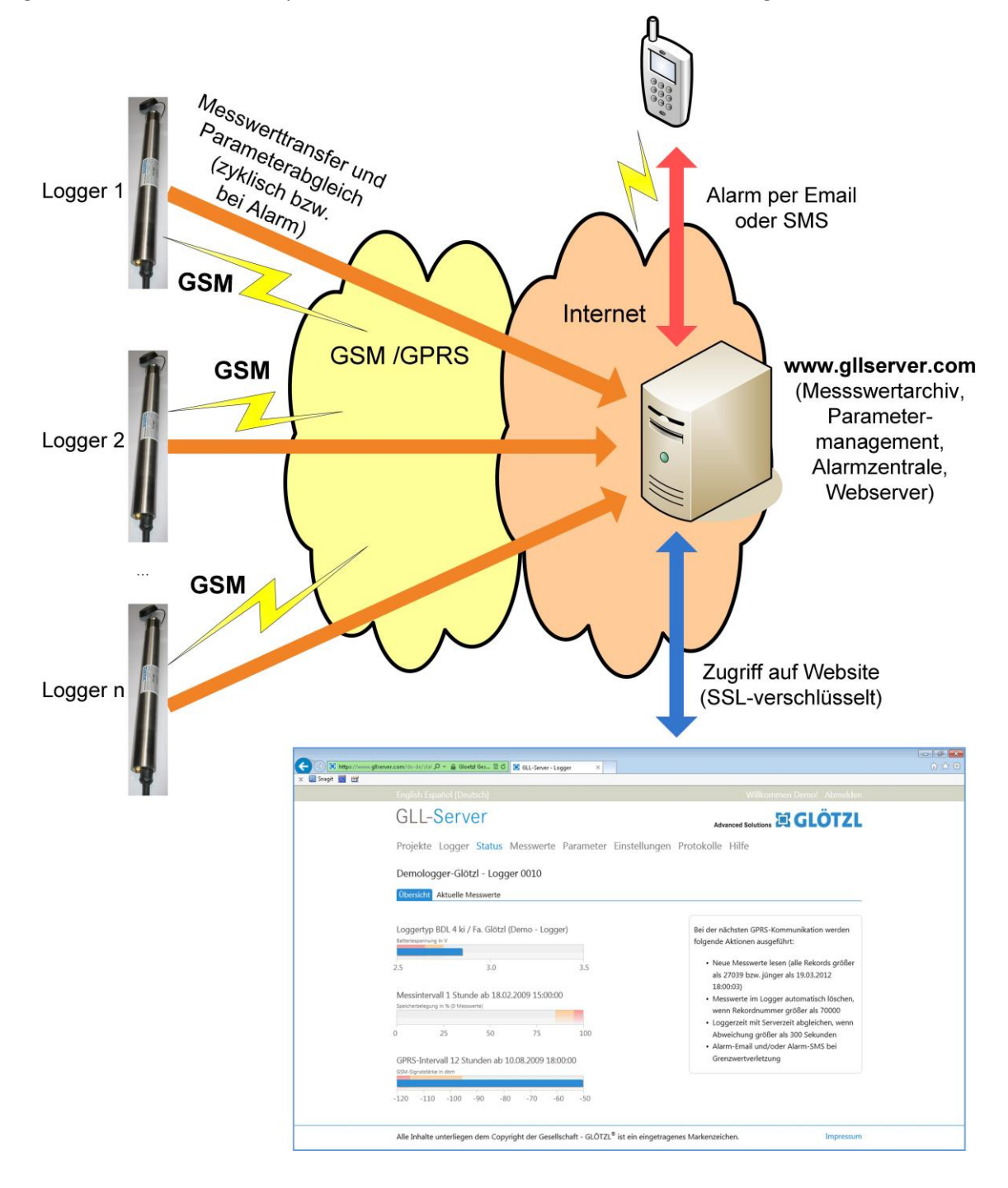

2 Benutzerverwaltung

Kapitel 2

# BENUTZERVERWALTUNG

## ANMELDEN

Damit Sie auf den GLL-Server zugreifen können, müssen Sie sich zunächst anmelden:

- 1. Öffne Sie zunächst die Webseite "www.gllserver.com".
- 2. Tragen Sie anschließend im Feld "Anmelden" den Benutzername und das Kennwort ein.

| Anmeldedaten         |  |
|----------------------|--|
| Benutzername         |  |
| Passwort             |  |
| 🗏 Angemeldet bleiben |  |
| Anmelden             |  |

### 3. Klicken Sie anschließend auf Anmelden.

Nun haben Sie Zugriff auf den Server und können je nach Benutzerebene das Programm nutzen. Nähere Informationen zu der Benutzerebene finden Sie im Kapitel *Benutzerebenen* auf Seite 2.

Der Name des eingeloggten Benutzers wird Ihnen rechts oben angezeigt.

Zu beachten:

- Der Benutzername und das Kennwort wird von der Firma Glötzl angelegt und Ihnen entsprechend mitgeteilt.
- Wenn Sie das Kästchen "Anmeldedaten speichern" angkreuzt haben, werden Ihre Daten für eine Stunde gespeichert. Das bedeutet, dass Sie bei einem erneuten Benutzen des GLL-Servers innerhalb dieser Stunde, sich nicht mehr neu anmelden müssen.

## ABMELDEN

Wenn Sie sich abmelden bzw. sich unter einem anderen Benutzernamen als rechts oben angezeigt anmelden wollen, klicken Sie oben rechts auf "Abmelden". Es erscheint die Startseite mit der Anmeldemöglichkeit.

## BENUTZEREBENEN

Die Nutzung des GLL-Servers erfolgt auf zwei unterschiedliche Benutzerebenen:

• Web-User

Der Web-User kann im Wesentlichen nur Dinge anschauen, d. h. Parameter, Messwerte, Protokolle und Statistik der GPS-Übertragung anschauen, sowie die Messwerte herunterladen.

Das Benutzerkonto wird vom Web-Admin angelegt und verwaltet

Web-Admin

Der Web-Admin kann zusätzlich zu den Web-User Möglichkeiten einzelne Parameter einstellen bzw. ändern.

Das Admin-Konto wird von der Firma Glötzl eingerichtet.

Kapitel 3

# **PROJEKTE**

Nachdem Sie sich erfolgreich angemeldet haben, gelangen Sie zur Ebene der Projektauswahl.

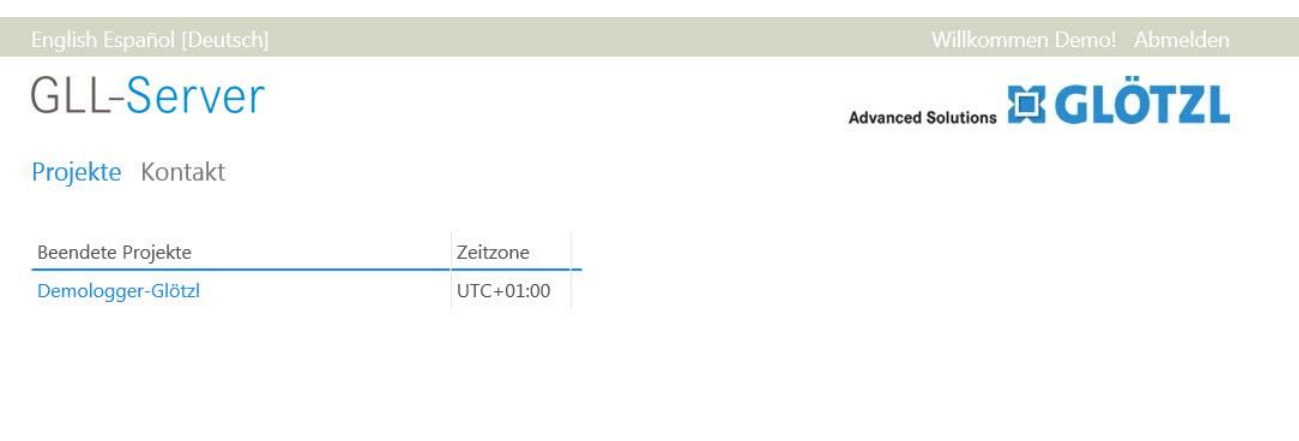

Alle Inhalte unterliegen dem Copyright der Gesellschaft - GLÖTZL<sup>®</sup> ist ein eingetragenes Markenzeichen.

Impressum

Hier werden Ihnen alle für den angemeldeten Benutzer freigeschaltete Projekte angezeigt. Das jeweilige Projekt öffnen Sie durch Klicken auf den Projektnamen.

Zu beachten:

• Die Projekte werden von der Firma Glötzl angelegt.

Kapitel 4

# LOGGER

Nachdem Sie das Projekt ausgewählt haben, müssen Sie nun noch den Logger auswählen, dessen Daten Sie auslesen bzw. anschauen wollen.

| GLL     | -Ser     | ver        |               |                     | Advanced Solut |                | ÖTZL |
|---------|----------|------------|---------------|---------------------|----------------|----------------|------|
| Projekt | te Logge | er         |               |                     |                |                |      |
| Demol   | ogger-Gl | ötzl       |               |                     |                |                |      |
| Logger  | Тур      | Ort        | Kommentar     | Letzte Messzeit     | Alarm Status   | Service Status |      |
| 0010    | BDL 4 ki | Fa. Glötzl | Demo - Logger | 19.03.2012 18:00:03 | ok             | ok             |      |
| 0011    | DL 8 ki  | Fa. Glötzl | Demo - Logger | 14.11.2011 15:00:03 | ok             | ok             |      |
|         |          |            |               |                     |                |                |      |
|         |          |            |               |                     |                |                |      |
|         |          |            |               |                     |                |                |      |
|         |          |            |               |                     |                |                |      |
|         |          |            |               |                     |                |                |      |
|         |          |            |               |                     |                |                |      |
|         |          |            |               |                     |                |                |      |

Alle Inhalte unterliegen dem Copyright der Gesellschaft - GLÖTZL® ist ein eingetragenes Markenzeichen.

Impressum

Die zur Verfügung stehenden Logger werden Ihnen in einer Tabelle angezeigt. Neben der Loggernummer und des Loggertyps werden in der Tabelle zu jedem Logger der Ort, ein Kommentar, die letzte Messzeit, der Alarmstatus und der Servicestatus aufgelistet.

Den gewünschten Logger öffnen Sie, indem Sie auf die entsprechende Loggernummer klicken.

Nachdem Sie einen Logger geöffnet haben, erscheinen die Register "Status", "Messwerte", "Parameter", "Einstellungen" und "Protokolle". Die jeweiligen Register enthalten weitere Register, die die dazugehörenden Beschreibungen, Daten und Parameter genauer anzeigen bzw. die Möglichkeit zur Einstellung geben. Eine genaue Beschreibung finden Sie in den nächsten Unterabschnitten.

## Zu beachten:

- Der Logger wird von der Firma Glötzl eingerichtet.
- Wollen Sie zurück zur Projektauswahl kommen, da Sie sich z. B. im Projekt geirrt haben, dann klicken Sie auf das Register "Projekte". Es erscheint dann wieder die Seite, die die Liste der Projekte enthält.

## **STATUS**

Das Register "Loggerstatus" enthält alle für den aktuellen Zustand wichtige Daten. Er teilt sich in die zwei Register "Übersicht" und "Aktuelle Messwerte" auf.

GLL-Server 5

| English Español [Deutsch]                                                                                                    | Willkommen Demo! Abmelde                                                                                                    |
|----------------------------------------------------------------------------------------------------|----------------------------------------------------------------------------------------------------|
| GLL-Server                                                                                                    |                                                                                                    |
| Projekte Logger Status Messwerte Parameter Einstellung                                                                                                    | gen Protokolle                                                                                                    |
| Demologger-Glötzl - Logger 0010                                                                                                    |                                                                                                    |
| Übersicht Aktuelle Messwerte                                                                                                    |                                                                                                    |
| Loggertyp BDL 4 ki / Fa. Glötzl (Demo - Logger)<br>Batteriespannung in V<br>2.5 3.0 3.5<br>Messintervall 1 Stunde ab 18.02.2009 15:00:00<br>Spelcherbeleguing in % (0 Messwerte)<br>0 25 50 75 100<br>GPRS-Intervall 12 Stunden ab 10.08.2009 18:00:00 | <ul> <li>Bei der nächsten GPRS-Kommunikation werden<br/>folgende Aktionen ausgeführt:</li> <li>Neue Messwerte lesen (alle Rekords größer<br/>als 27039 bzw. jünger als 19.03.2012<br/>18:00:03)</li> <li>Messwerte im Logger automatisch löschen,<br/>wenn Rekordnummer größer als 70000</li> <li>Loggerzeit mit Serverzeit abgleichen, wenn<br/>Abweichung größer als 300 Sekunden</li> <li>Alarm-Email und/oder Alarm-SMS bei<br/>Grenzwertverletzung</li> </ul> |
| -120 -110 -100 -90 -80 -70 -60 -<br>50                                                                                                    |                                                                                                    |

Dieses Register ist sozusagen der Angelpunkt des GLL-Servers. Es gibt Ihnen einen kurzen und schnellen Überblick über die wichtigsten Parameter und Einstellungen des Loggers. Dazu gehören:

- Loggertyp mit Angabe des Einbauorts und des Kommentars
- Batteriespannung

Hier wird die noch vorhandene Spannung der Batterie angezeigt und zwar als blauer Balken. Der orangene Bereich oberhalb des Balkens zeigt den Grenzbereich an, d. h.wenn die Spannung innerhalb dieses Bereichs liegt, sollte die Batterie gewechselt werden. Liegt die Spannung im roten BEreich, dann ist ein ein kritischer Zustand erreicht, bei dem nicht mehr gewährleistet werden kann, dass der GLL-Server richtig funktioniert.

- Messintervall
- Speicherbelegung

Die Anzeige gibt die prozentuale Speichernutzung an. Auch hier gilt, dass bei Erreichen des orangenes Bereichs ein Grenzbereich erreicht ist , bei dem nicht mehr benötigte Daten sollten gelöscht werden. Der rote Bereich kennzeichnet den kritischen Zustand, bei dem keine Daten mehr gespeichert werden können.

Der Speicher ist allerdings so groß, dass bei normaler Applikation der Speicher nicht bzw. erst nach sehr langer Zeit voll wird.

- GPRS-Intervall
- GSM-Signalstärke

Dieser Balken zeigt die Stärke des zur Verfügung stehenden Mobilfunks an. Im orangenen Bereich des Balkens muss damit gerechnet werden, dass es evtl. zu Verbindungsabbrüchen kommt.

Aktionen bei der nächsten GPRS-Kommunikation

In diesem Bereich finden Sie eine Auflistung aller Aufgaben des Servers, die bei der nächsten Verbindung durchgeführt werden sollen. Eine Bearbeitung der einzelnen Aufgaben erfolgt auf den entsprechenden Registerkarten.

#### AKTUELLE MESSWERTE

Das Register "Aktuelle Messwerte" zeigt Ihnen - wie der Name schon sagt - die aktuellen Messwerte an. Neben den Messwerten werden Ihnen zur Information auch noch die Kanalnummer, den Namen, die Einheit, die Fehlerklasse und die oberen bzw. unteren Voralarmwerte und Alarmwerte für den jeweiligen Messwert angezeigt. Oberhalb der Tabelle finden Sie das Datum und die Uhrzeit, wann die Messwerte aufgenommen wurden.

| GLL-Server | Advanced Solutions |
|------------|--------------------|

Projekte Logger Status Messwerte Parameter Einstellungen Protokolle

#### Demologger-Glötzl - Logger 0010

Übersicht Aktuelle Messwerte

#### Die neuesten Messwerte vom 19.03.2012 18:00:03:

| Kanal | Name                      | Messwert | Einheit | Fehlerklasse | Alarm | Alarm unten | Alarm oben | Voralarm<br>unten | Voralarm<br>oben |
|-------|---------------------------|----------|---------|--------------|-------|-------------|------------|-------------------|------------------|
| 1     | Wasserstand               | 0,13     | mWs     | 0            |       | -100000,00  | 100000,00  | -100000,00        | 100000,00        |
| 2     | Temperatur PT 100         | 22,62    | °C      | 0            |       | -100000,00  | 100000,00  | -100000,00        | 100000,00        |
| 4     | Kontrollmst. 1<br>kOhm    | 98,94    | mV      | 0            |       | -100000,00  | 100000,00  | -100000,00        | 100000,00        |
| 9     | Luftdruck                 | 1022,5   | mbar    | 0            |       | -100000,0   | 100000,0   | -100000,0         | 100000,0         |
| 10    | Batterie                  | 2,85     | V       | 0            |       | 2,65        | 3,40       | -100000,00        | 100000,00        |
| 11    | Wasserstd.<br>kompensiert | -0,10    | mWs     | 0            |       | -100000,00  | 100000,00  | -100000,00        | 100000,00        |

Alle Inhalte unterliegen dem Copyright der Gesellschaft - GLÖTZL® ist ein eingetragenes Markenzeichen.

## **MESSWERTE**

Im Register "Messwerte" finden Sie alle für die Messwerte wichtige Funktionen. Dazu gehören Tabellen, Diagramme und Download-Möglichkeit, die jweils in einer separaten Registerkarte angezeigt werden.

Impressum

#### TABELLE

Im Register "Tabelle" werden Ihnen - wie der Name schon sagt - die Messwerte in Form einer Tabelle angezeigt. In dieser Tabelle sind die Messwerte zunächst nach der Messzeit (akutelle ganz vorne) und anschließend nach der Kanalnummer sortiert. Zusätzlich zu den Messwerten werden Ihnen die Einheit, die Fehlerklasse und der Alarm angezeigt.

Über die Festlegung des Messzeitraums ober halb der Tabelle können Sie die Anzahl, der in der Tabelle aufgelisteten Messwerte, regulieren.

Unterhalb der Tabelle werden Ihnen der Bereich bzw. die Anzahl der Einträge angezeigt. Zusätzlich finden Sie links einen Schalter "Weiter" mit dem Sie sich durch die Seiten blättern können. alternativ können Sie auch die Seite über die Seitenzahldirekt auswählen.

GLL-Server 7

| Projekte Logger Status Messwerte Parameter Einstellungen Protokolle Demologger-Glötzl - Logger 0010 Tabelle Diagramme Download Letzte 2 Jahre |  |
|----------------------------------------------------------------------------------------------------|--|
| Demologger-Glötzl - Logger 0010           Tabelle         Diagramme         Download           Letzte 2 Jahre         *                       |  |
| Tabelle     Diagramme     Download       Letzte 2 Jahre     *                                                                                 |  |
| Letzte 2 Jahre *                                                                                                    |  |
| Letzte 2 Jahre *                                                                                                    |  |
|                                                                                                    |  |
|                                                                                                    |  |
| Zeit Kanal Messwert Einheit Fehlerklasse Alarm                                                                                                |  |
| 21.02.2012 00:00:03 10 2,86 V 0                                                                                                    |  |
| 21.02.2012 00:00:03 11 -0,09 mWs 0                                                                                                    |  |
| 20.02.2012 23:00:03 1 0,18 mWs 0                                                                                                    |  |
| 20.02.2012 23:00:03 2 19,65 °C 0                                                                                                    |  |
| 20.02.2012 23:00:03 4 98,95 mV 0                                                                                                    |  |
| 20.02.2012 23:00:03 9 1025,8 mbar 0                                                                                                    |  |
| 20.02.2012 23:00:03 10 2,86 V 0                                                                                                    |  |
| 20.02.2012 23:00:03 11                                                                                                    |  |
| 20.02.2012 22:00:03 1 0,18 mWs 0                                                                                                    |  |
| 20.02.2012 22:00:03 2 19,79 °C 0                                                                                                    |  |
| 20.02.2012 22:00:03 4 98,95 mV 0                                                                                                    |  |
| 20.02.2012 22:00:03 9 1026,0 mbar 0                                                                                                    |  |
| 20.02.2012 22:00:03 10 2,86 V 0                                                                                                    |  |
| 20.02.2012 22:00:03 11 -0,09 mWs 0                                                                                                    |  |
| 20.02.2012 21:00:03 1 0,18 mWs 0                                                                                                    |  |
| 20.02.2012 21:00:03 2 19,94 °C 0                                                                                                    |  |
| 20.02.2012 21:00:03 4 98,95 mV 0                                                                                                    |  |
| 20.02.2012 21:00:03 9 1025,9 mbar 0                                                                                                    |  |
| 20.02.2012 21:00:03 10 2,86 V 0                                                                                                    |  |
| 20.02.2012.21.00.02 11 0.00                                                                                                    |  |

Alle Inhalte unterliegen dem Copyright der Gesellschaft - GLÖTZL® ist ein eingetragenes Markenzeichen.

#### Impressum

## DIAGRAMME

Im Register "Diagramm" werden die Messwerte jedes Kanals in einem separaten Diagramm angezeigt. Um eine schnellen Überblick zu erhalten, werden die Messkurven der einzelnen Kanäle in unterschiedlichen Farben gezeichnet:

• blau

Kanäle 1 - 8: gemessene Werte, wie z. B. Wasserstand, Temperatur (siehe auch *Kanalparameter* auf Seite 10)

• grün

Kanal 9: Luftdruck

rot

Kanal 10: Batterie

• orange

Kanäle 11 - 20: berechnete Werte, die im Register Berechnete Kanäle auf Seite 14 definiert werden

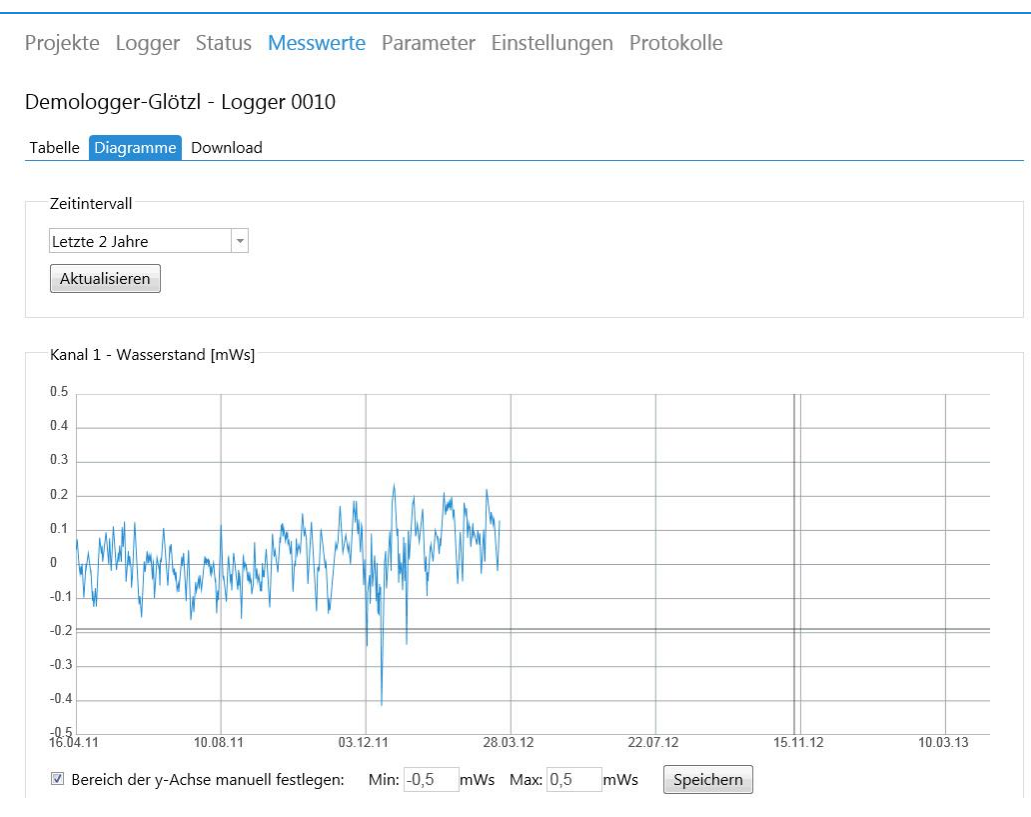

Oberhalb der Diagramme können Sie das **Zeitintervall** festlegen, über das die Messwerte angezeigt werden sollen. Mit dem Schalter "Aktualisieren" werden die Diagramme an das ausgewählte Zeitintervall angepasst.

Unterhalb jedes Diagramms können Sie den Bereich der y-Achse festlegen. Damit diese Werte auch für das nächste Mal erhalten bleiben, müssen Sie die Werte speichern (Schalter "Speichern").

## DOWNLOAD

Das Register "Download" gibt Ihnen die Möglichkeit für ein Download der Daten zum einen den Bereich abhängig von der Zeit (Start und Ende) und zum anderen das gewünschte Format, d.h GLA7-Rohdatensicherung, Textdatei mit Tabulatoren oder CSV-Format festzulegen.

| English Español [Deutsch]                                                                                                    | Willkommen Demo! Abmelden |
|----------------------------------------------------------------------------------------------------|---------------------------|
| GLL-Server                                                                                                    |                           |
| Projekte Logger Status Messwerte Parameter Einstellungen                                                                                                    | Protokolle                |
| Demologger-Glötzl - Logger 0010                                                                                                    |                           |
| Tabelle Diagramme Download                                                                                                    |                           |
| Download<br>All Messdaten in diesem Intervall herunterladen:<br>Start<br>08.04.2013 10:28:11<br>Ende<br>01.04.2013 10:28:11<br>Format<br>GLA7-Rohdatensicherung |                           |

Alle Inhalte unterliegen dem Copyright der Gesellschaft - GLÖTZL® ist ein eingetragenes Markenzeichen.

Impressum

# PARAMETER

Im Register "Loggerparameter" werden - wie der Name schon sagt - alle Parameter, die den Logger betreffen angezeigt. Dazu gehören zum einen eine genauere Beschreibung des Loggers, aber auch die Möglichkeit Messzeitprogramme festzulegen, Kanalparameter einzusehen und gegebenenfalls zu verändern sowie die GPRS-Parameter festzulegen.

#### BESCHREIBUNG

| nglish Español [Deutsch]                                                                 | Willkommen Demo! Abmelden |
|------------------------------------------------------------------------------------------|---------------------------|
| GLL-Server                                                                               |                           |
| rojekte Logger Status Messwerte Parameter Einstellungen Prot                             | okolle                    |
| emologger-Glötzl - Logger 0010                                                           |                           |
| eschreibung Messzeitprogramm Kanalparameter GPRS - Parameter                             |                           |
| Locastro                                                                                 |                           |
| BDL 4 ki                                                                                 |                           |
| Ort                                                                                      |                           |
| Fa. Glötzi                                                                               |                           |
| Bemerkung                                                                                |                           |
| Demo - Logger                                                                            |                           |
| Bei der nächsten GPRS-Übertragung die Parameter zum Logger übertragen                    |                           |
|                                                                                          |                           |
| Prove table source                                                                       |                           |
| speicnern                                                                                |                           |
|                                                                                          |                           |
|                                                                                          |                           |
| le Inhalte unterliegen dem Copyright der Gesellschaft - GLÖTZL® ist ein eingetragenes Ma | arkenzeichen. Impressum   |

Im Register "Beschreibung" können Sie für den angeschlossenen Loggertyp die Bezeichnung des Einbauorts und eine "Bemerkung" festlegen. Wenn diese Änderungen vom Logger übernommen werden sollen, dann markieren Sie das Kästchen "Bei der nächsten GPRS-Übertragung die Parameter zum Logger übertragen".

#### Zu beachten:

• Falls die Änderungen zum Logger geschrieben werden sollen, finden Sie einen entsprechenden Eintrag auch auf dem Register "Status/ Übersicht" unter dem Punkt "Bei der nächsten GPRS-Kommunikation werden folgende Aktionen ausgeführt:".

#### MESSZEITPROGRAMM

Das Register "Messzeitprogramm" bietet Ihnen die Möglichkeit, folgende Parameter für das Messzeitprogramm zu bestimmen:

• Messung aktiv

Wenn Sie dieses Kästchen markiert haben, dann wird entsprechend den nachfolgenden Daten automatisch die Messung durchgeführt.

• Startzeit

Tragen Sie hier ein, wann zum ersten Mal gemessen werden soll. Die Startzeit liegt bei laufendem Betrieb i. d. R. in der Vergangenheit.

- Messintervall
   Nun müssen Sie nur noch festlegen, in welchen Intervallen gemessen werden soll.
- Bei der nächsten GPRS-Übertragung die PArameter zum Logger übertragen Markieren Sie dieses Kästchen, wenn die Änderungen vom Logger übernommen werden sollen.

|                                                                       | Advanced Solutions |
|-----------------------------------------------------------------------|--------------------|
| Projekte Logger Status Messwerte Parameter Einstellungen Pr           | rotokolle          |
| Demologger-Glötzl - Logger 0010                                       |                    |
| Beschreibung Messzeitprogramm Kanalparameter GPRS - Parameter         |                    |
| Aktív                                                                 |                    |
|                                                                       |                    |
| Startzeit                                                             |                    |
| 18.02.2009 15:00                                                      |                    |
| Messintervall (in Minuten)                                            |                    |
| 60                                                                    |                    |
| Bei der nächsten GPRS-Übertragung die Parameter zum Logger übertragen |                    |
|                                                                       |                    |
| Speichern                                                             |                    |
|                                                                       |                    |
|                                                                       |                    |
|                                                                       |                    |

Zu beachten:

• Falls die Änderungen zum Logger geschrieben werden sollen, finden Sie einen entsprechenden Eintrag auch auf dem Register "Loggerstatus/ Übersicht" unter dem Punkt "Bei der nächsten GPRS-Kommunikation werden folgende Aktionen ausgeführt:".

## KANALPARAMETER

In diesem Register finden Sie eine Auflistung aller angeschlossenen Messkanäle:

- Kanäle 1-8 benutzerdefinierte Kanäle je nach Loggerausbau
- Kanal 9

Luftdruck, abhängig vom Loggertyp vorhanden oder nicht

• Kanal 10 Batterie, bei jedem Logger vorhanden

| inglish L                    | spañol                    | [Deutsch]                                                                               |                                                |                                |                                                                          |                                                                    | Willke                                                             | ommen Demo                                                   | o! Abmelde               |
|------------------------------|---------------------------|-----------------------------------------------------------------------------------------|------------------------------------------------|--------------------------------|--------------------------------------------------------------------------|--------------------------------------------------------------------|--------------------------------------------------------------------|--------------------------------------------------------------|--------------------------|
| GLL                          | -Se                       | rver                                                                                    |                                                |                                |                                                                          |                                                                    | Advanced Solution                                                  | S E GI                                                       | ÖTZI.                    |
| Projekt                      | e Log                     | ger Status Messwer                                                                      | te Parame                                      | e <mark>ter</mark> Eii         | nstellungen                                                              | Protokol                                                           | е                                                                  |                                                              |                          |
| Demolo<br>Beschreil          | ogger-(                   | Glötzl - Logger 0010<br>esszeitprogramm Kanalpar                                        | rameter GPR                                    | S - Param                      | neter                                                                    |                                                                    |                                                                    |                                                              |                          |
| Nr.                          | Aktiv                     | Name                                                                                    | Einheit                                        | NkSt.                          | Voralarm                                                                 | Voralarm                                                           | Alarm unten                                                        | Alarm oben                                                   | Zum Logger               |
| Nr.                          | Aktiv                     | Name                                                                                    | Einheit                                        | NkSt.                          | Voralarm<br>unten                                                        | Voralarm<br>oben                                                   | Alarm unten                                                        | Alarm oben                                                   | Zum Logger<br>übertragen |
| Nr.<br>1                     | Aktiv<br>x                | Name<br>Wasserstand                                                                     | Einheit<br>mWs                                 | NkSt.<br>2                     | Voralarm<br>unten<br>-100000                                             | Voralarm<br>oben<br>100000                                         | Alarm unten                                                        | Alarm oben<br>100000                                         | Zum Logger<br>übertragen |
| Nr.<br>1<br>2                | Aktiv<br>x<br>x           | Name<br>Wasserstand<br>Temperatur PT 100                                                | Einheit<br>mWs<br>°C                           | NkSt.<br>2<br>2                | Voralarm<br>unten<br>-100000<br>-100000                                  | Voralarm<br>oben<br>100000<br>100000                               | Alarm unten<br>-100000<br>-100000                                  | Alarm oben<br>100000<br>100000                               | Zum Logger<br>übertragen |
| Nr.<br>1<br>2<br>3           | Aktiv<br>x<br>x           | Name<br>Wasserstand<br>Temperatur PT 100<br>Kanal 3                                     | Einheit<br>mWs<br>°C<br>mV                     | NkSt.<br>2<br>2<br>2           | Voralarm<br>unten<br>-100000<br>-100000<br>-100000                       | Voralarm<br>oben<br>100000<br>100000<br>100000                     | Alarm unten<br>-100000<br>-100000<br>-100000                       | Alarm oben<br>100000<br>100000<br>100000                     | Zum Logger<br>übertragen |
| Nr.<br>1<br>2<br>3<br>4      | Aktiv<br>x<br>x<br>x      | Name<br>Wasserstand<br>Temperatur PT 100<br>Kanal 3<br>Kontrollmst. 1 kOhm              | Einheit<br>mWs<br>°C<br>mV<br>mV               | NkSt.<br>2<br>2<br>2<br>2      | Voralarm<br>unten<br>-100000<br>-100000<br>-100000<br>-100000            | Voralarm<br>oben<br>100000<br>100000<br>100000<br>100000           | Alarm unten<br>-100000<br>-100000<br>-100000<br>-100000            | Alarm oben<br>100000<br>100000<br>100000<br>100000           | Zum Logger<br>übertragen |
| Nr.<br>1<br>2<br>3<br>4<br>9 | Aktiv<br>x<br>x<br>x<br>x | Name<br>Wasserstand<br>Temperatur PT 100<br>Kanal 3<br>Kontrollmst. 1 kOhm<br>Luftdruck | Einheit<br>mWs<br>°C<br>mV<br>mV<br>mV<br>mbar | NkSt.<br>2<br>2<br>2<br>2<br>1 | Voralarm<br>unten<br>-100000<br>-100000<br>-100000<br>-100000<br>-100000 | Voralarm<br>oben<br>100000<br>100000<br>100000<br>100000<br>100000 | Alarm unten<br>-100000<br>-100000<br>-100000<br>-100000<br>-100000 | Alarm oben<br>100000<br>100000<br>100000<br>100000<br>100000 | Zum Logger<br>übertragen |

Alle Inhalte unterliegen dem Copyright der Gesellschaft - GLÖTZL® ist ein eingetragenes Markenzeichen.

Wenn Sie auf eine Kanalnummer klicken, können Sie für diesen Kanal folgende Parameter verändern:

• Aktiv

Die Messung dieses Kanals wird durchgeführt (Häkchen) oder nicht (kein Häkchen)

Name •

In der Regel entspticht der Name der physikalischen Größe, die gemessen wird.

- Einheit
- Nachkommastellen
- Voralarm unten

Angabe eines unteren Voralarmgrenzwertes, bei dem eine Meldung ausgelöst wird.

Voralarm oben

Angabe eines oberen Voralarmgrenzwertes, beim eine Meldung ausgelöst wird.

Alarm unten

Angabe des Grenzwerts bei dem bei Unterschreitung automatisch eine Verbindung zum Server aufgebaut und die gemessenen Werte übermittelt werden.

Alarm oben •

> Angabe des Grenzwerts bei dem bei Überschreitung automatisch eine Verbindung zum Server aufgebaut und die gemessenen Werte übermittelt werden.

| eschreibung Messzeitprogramm Kanalpara     | imeter GPRS - Parameter      |
|--------------------------------------------|------------------------------|
| Parameter Kanal 1                          | Vereneration                 |
|                                            | Konstantstrom 1mA            |
| Nama                                       |                              |
| Wasserstand                                | Messbereich                  |
|                                            | 0-300 mV                     |
| Einheit                                    | Konstante c0                 |
| mws                                        | -1,49280405044556            |
| Nachkommastellen                           | Konstante c1                 |
| 2                                          | 0,287077695131302            |
| Voralarm unten                             | Konstante c2                 |
| -100000                                    | 0                            |
| Voralarm oben                              | Konstante c3                 |
| 100000                                     | 0                            |
| Alarm unten                                | N. Zoit (in Sokundon)        |
| -100000                                    | 2                            |
| Alarm oben                                 |                              |
| 100000                                     | Mittelwertbildung            |
| Bei der nächsten GPRS-Übertragung die Para | ameter zum Logger übertragen |

Alle Inhalte unterliegen dem Copyright der Gesellschaft - GLÖTZL<sup>®</sup> ist ein eingetragenes Markenzeichen.

Zusätzlich für die Kanäle 1-8 stehen noch folgende Parameter zur Verfügung:

Versorgungsart

Eine Auswahl der zur Verfügung stehenden Versorgungsarten erhalten Sie, wenn Sie auf den Pfeil klicken.

Messbereich

Eine Auswahl der zur Verfügung stehenden Messbereiche erhalten Sie, wenn Sie auf den Pfeil klicken.

- Konstante c0, c1, c2, c3
   Konstanten, die mit dem Messwert verrechnet werden.
- N-Zeit in Sek.
- Mittelwertbildung
  - Anzahl der Messwerte, aus denen der Mittelwert gebildet werden soll.

#### Zu beachten:

- Die Parameter werden von der Firma Glötzl voreingestellt.
- Wollen Sie die Änderungen übernehmen, dann markieren Sie das Feld "Bei der nächsten GPRS-Übertragung die Parameter zum Logger übertragen".
- Wenn geänderte Daten zum Logger geschrieben werden sollen, dann finden Sie im Register "Loggerstatus/ Übersicht" unter dem Punkt "Bei der nächsten GPRS-Kommunikation werden folgende Aktionen ausgeführt:" einen entsprechenden Eintrag.
- Da im Gegensatz zu den Grenzwerten des Alarms die Grenzwerte des Voralarms nur auf dem Server ausgewertet und nicht vom Logger verwaltet und ausgewertet werden, ist bei Über- bzw. Unterschreitung der Voralarmgrenzwerte kein automatischer GPRS-Verbindungsaufbau möglich.

#### **GPRS-PARAMETER**

Im Register "GPRS-Parameter" können Sie das Übertragnungsintervall angeben. Wählen Sie dazu zunächst die Startzeit und anschließend den Intervallzyklus aus

#### Zu beachten:

- Achten Sie darauf, dass Sie die Übertragung so selten wie wirklich nötig machen, da bei häufiger Übertragung die Batterie viel eher gewechselt werden muss.
- Bei Änderungen markieren Sie den Punkt "Bei der nächsten GPRS-Übertragung die Parameter zum Logger übertragen".
- Falls die Änderungen zum Logger geschrieben werden sollen, finden Sie einen entsprechenden Eintrag auch auf dem Register "Loggerstatus/ Übersicht" unter dem Punkt "Bei der nächsten GPRS-Kommunikation werden folgende Aktionen ausgeführt:".

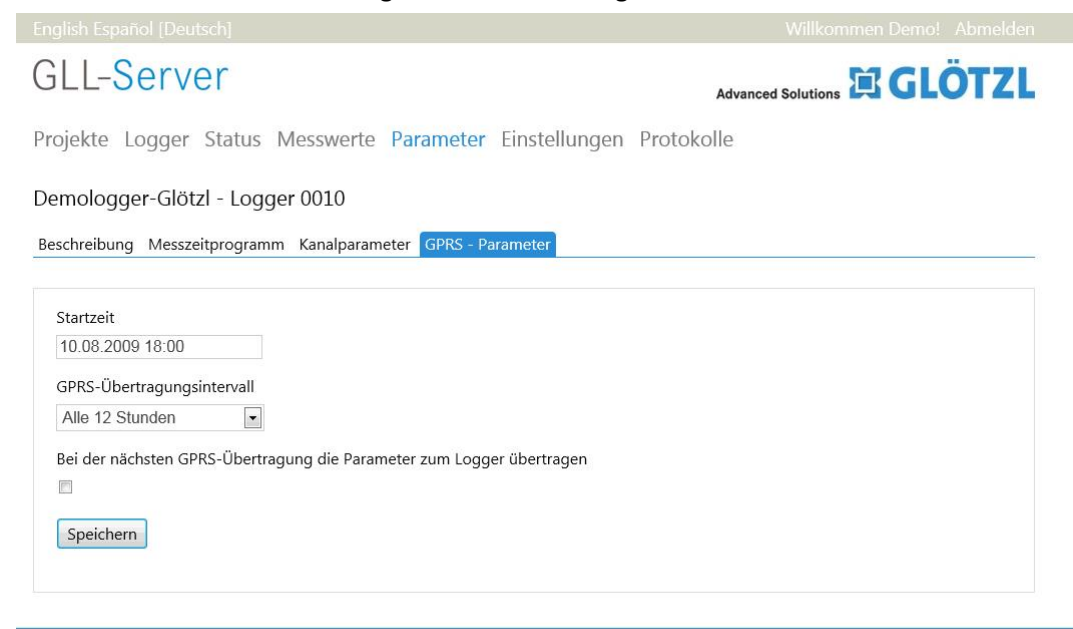

Alle Inhalte unterliegen dem Copyright der Gesellschaft - GLÖTZL® ist ein eingetragenes Markenzeichen.

## EINSTELLUNGEN

Das Register "Einstellungen" enthält sämtliche Parameter, die den Server betreffen. Hier können Sie zum einen die GPRS-Aktionen auswählen und berechnete Kanäle definieren, zum anderen Emailadressen bzw. SMS-Nummern festlegen, an die bei Alarmüberschreitung bzw. -unterschreitung eine Meldung oder generell - wenn gewünscht - die aktuellen Messwerte geschickt werden sollen. Darüber hinaus können Sie abhängig vom Alarmstatus eine Zeitprogrammautomatik definieren.

# **GPRS-AKTIONEN GLL-Server** Advanced Solutions Projekte Logger Status Messwerte Parameter Einstellungen Protokolle Demologger-Glötzl - Logger 0010 GPRS-Aktionen Berechnete Kanäle Voralarme Alarme Servicemeldungen Zeitprogrammautomatik Automatischer Datenexport Bei der nächsten GPRS-Kommunikation folgende Aktionen durchführen: Alle Messwerte vom Logger lesen, deren Rekordnummern größer sind als: 27039 (entspricht Messzeit 19.03.2012 18:00:03) Bei jedem Auslesen wird die Rekordgrenze automatisch erhöht, sodass normalerweise immer nur die neuen Messwerte gelesen werden. Durch manuelles Ändern der obigen Rekordnummergrenze kann dieses Verhalten auch einmalig ausgesetzt werden. Zum Beispiel kann durch Zurücksetzen der Rekordnummer auf 0 der gesamte Loggerspeicher nochmals ausgelesen werden. ☑ Alle Messwerte im Logger automatisch löschen, wenn Rekordnummer größer ist als: 70000 Alle Messwerte im Logger einmalig löschen (wird automatisch zurückgesetzt) Vor dem Löschen werden generell immer alle neuen Messwerte eingelesen. Falls dies nicht erfolgreich ist, wird der Löschvorgang nicht durchgeführt. Das Lesen aller Loggerparameter erzwingen (wird automatisch zurückgesetzt) Loggerzeit mit Serverzeit abgleichen, wenn Zeitabweichung größer ist als: 300 Sekunden Speichern

Auf diesem Register können Sie die Aktionen festlegen, die bei der nächsten GPRS-Kommunikation durchgeführt werden sollen. Sie können folgende Aktionen auswählen:

• Alle Messwerte vom Logger lesen, deren Rekordnummern größer sind als xxx

Die Messwerte, die der Logger während eines Messzeitpunkts auf den verschiedenen Kanälen misst, werden in einem Rekord zusammengefasst. Das hat zur Folge, dass jedem Rekord eine bestimmte Messzeit zugeordnet werden kann. Die Rekordnummern werden automatisch hochgezählt, so dass die größte Rekordnummer auch die neusten Messwerte enthält. Mit Angabe der der Rekordgrenze (xxx) können Sie also festlegen, ob Sie alle Messwerte (Rekordgrenze = 0), nur die neusten Messwerte (Rekordgrenze = automatisch angegegene Rekordnummer) oder Messwerte ab einer bestimmten Rekordnummer (Rekordgrenze = Zahl zwischen 0 und automatisch angegebener Rekordnummer) ausgelesen werden soll.

• Alle Messwerte im Logger automatisch löschen, wenn Rekordnummer größer ist als xxx

Hier können Sie die maximale Anzahl (xxx) der Rekords angeben, die im Logger gespeichert werden sollen. Wird die Rekordnummer größer als die angegebene Grenze (xxx), werden alle Messwerte im Logger gelöscht. Allerdings werden erst nach erfolgreichem Auslesen der neuen Messwerte diese tatsächlich gelöscht.

 Alle Messwerte im Logger einmalig löschen.
 Diese Funktion kann dann sinnvoll sein, wenn z. B. erst ein Test durchgeführt wurde und die Messwerte nicht mehr benötigt werden. Auch hier gilt, dass die Messwerte erst dann gelöscht werden, wenn sie zuvor erfolgreich ausgelesen wurden.

- Das Lesen aller Loggerparameter erzwingen
   Damit erhalten Sie eine Messung ausserhalb des angegebenen Intervalls. Dies ist zu empfehlen, wenn ein Umbau oder ähnliches erfolgt ist.
- Loggerzeit mit Serverzeit abgleichen, wenn Zeitabweichung größer ist als xxx Sekunden Hier können Sie festlegen, wie groß die Zeitabweichung zwischen Loggerzeit und Serverzeit maximal (xxx) sein darf und ob eine automatische Sommer- bzw. Winterzeitumschaltung im Logger durch den Server erfolgen soll.

Über die Schalter "Speichern" und "Verwerfen" können Sie die vorgenommenen Änderungen übernehmen bzw. verwerfen. Eine Liste der bei der nächsten GPRS-Kommunikation durchgeführten Aktionen finden Sie auf dem Register "Loggerstatus/ Übersicht".

## BERECHNETE KANÄLE

Zu den physikalischen Messkanälen des Loggers können auf diesem Register auch noch zehn weitere berechnete Messkanäle definert werden.

| GPRS-Ak | tionen | Berechnete Kanäle | Voralarme Alarme | Servicem | eldungen Ze       | itprogrammau     | tomatik Auton | natischer Datenexport |
|---------|--------|-------------------|------------------|----------|-------------------|------------------|---------------|-----------------------|
| Nr.     | Aktiv  | Name              | Einheit          | NkSt.    | Voralarm<br>unten | Voralarm<br>oben | Alarm unten   | Alarm oben            |
| 11      | х      | Wasserstd. komp   | oensiert mWs     | 2        | -100000           | 100000           | -100000       | 100000                |
| 12      |        | Berechnet         | mV               | 0        | -100000           | 100000           | -100000       | 100000                |
| 13      |        | Berechnet         | mV               | 0        | -100000           | 100000           | -100000       | 100000                |
| 14      |        | Berechnet         | mV               | 0        | -100000           | 100000           | -100000       | 100000                |
| 15      |        | Berechnet         | mV               | 0        | -100000           | 100000           | -100000       | 100000                |
| 16      |        | Berechnet         | mV               | 0        | -100000           | 100000           | -100000       | 100000                |
| 17      |        | Berechnet         | mV               | 0        | -100000           | 100000           | -100000       | 100000                |
| 18      |        | Berechnet         | mV               | 0        | -100000           | 100000           | -100000       | 100000                |
| 19      |        | Berechnet         | mV               | 0        | -100000           | 100000           | -100000       | 100000                |
| 20      |        | Berechnet         | mV               | 0        | -100000           | 100000           | -100000       | 100000                |

Demologger-Glötzl - Logger 0010

Neu berechnen

Änderungen an den Formeln oder die nachträgliche Einrichtung von neuen berechneten Kanäle wirken sich standardmäßig immer nur auf neue Messwerte aus. Mit folgender Funktion können die berechneten Messkanäle in der Vergangenheit neu berechnet werden.

Alle berechneten Kanäle ab diesem Zeitpunkt neu berechnen:

08.04.2013 11:26:44

Jetzt neu berechnen

Zum Festlegen der berechneten Kanäle klicken Sie auf die entsprechende Kanalnummer. Es öffnet sich ein Fenster, in dem Sie folgende Parameter bestimmen können:

Aktiv

Kanal soll berechnet werden (mit Häkchen) oder nicht (ohne Häkchen)

- Name
- Einheit
- Nachkommastellen

Voralarm unten/ oben

Angabe des unteren bzw. oberen Grenzwertes, bei dem bei Unterschreitung bzw. Überschreitung eine Voralarmmeldung nach Übertragen der Messdaten vom Logger an den Sever ausgelöst werden soll.

- Alarm unten/ oben
   Angabe des unteren bzw. oberen Grenzwerts, bei dem bei Unterschreitung bzw. Überschreitung eine automatische Verbindung zum Server hergestellt und die Messwerte übertragen werden sollen.
- Konstante c0, c1, c2, c3
- Formel

Eingabe der Formel, mit der der Kanalwert berechnet werden soll. Dabei können die angegebenen Konstanten entsprechend über c0, c1, c2 bzw. c3 verwendet werden. Die Messwerte der gemessenen Kanäle können Sie über m1 (Messwerte des Kanal 1), m2 (Messwerte des Kanal 2), usw. aufrufen und in der Formel einbauen.

Wenn Sie sämtliche Parameter eingestellt, haben klicken Sie auf "Speichern", um die Änderungen zu übernehmen bzw. auf "Verwerfen", um die Änderungen nicht zu übernehmen.

| English Español [Deutsch]                                                     | Willkommen demo! Abmelden                                   |
|-------------------------------------------------------------------------------|-------------------------------------------------------------|
| GLL-Server                                                                    | Advanced Solutions                                          |
| Projekte Logger Status Messwerte Parameter                                    | Einstellungen Protokolle                                    |
| Demologger-Glötzl - Logger 0010                                               |                                                             |
| GPRS-Aktionen Berechnete Kanäle Voralarme Alarme Servic                       | emeldungen Zeitprogrammautomatik Automatischer Datenexport  |
| Parameter Kanal 12                                                            |                                                             |
| Aktiv                                                                         | Konstante c0                                                |
|                                                                               | 0                                                           |
| Name                                                                          | Konstante c1                                                |
| Berechnet                                                                     | 0                                                           |
| Einheit                                                                       | Konstante c2                                                |
| mV                                                                            | 0                                                           |
| Nachkommastellen                                                              | Konstante c3                                                |
| 0                                                                             | 0                                                           |
| Voralarm unten                                                                | Formel                                                      |
| -100000                                                                       | m1                                                          |
| Voralarm oben                                                                 |                                                             |
| 100000                                                                        |                                                             |
| Alarm unten                                                                   |                                                             |
| -100000                                                                       |                                                             |
| Alarm oben                                                                    |                                                             |
| 100000                                                                        |                                                             |
| Speichern                                                                     |                                                             |
| Zurück zur Liste                                                              |                                                             |
| Alle Inhalte unterliegen dem Copyright der Gesellschaft - GLÖTZL <sup>0</sup> | <sup>D</sup> ist ein eingetragenes Markenzeichen. Impressum |

#### Zu beachten:

 Änderungen an den berechneten Kanälen, d. h. Ändern der Formel, Anlegen von neuen berechneten Kanälen wirken sich im Normalfall immer nur auf neue Messwerte aus. Wollen Sie dagegen Änderungen auch auf ältere Messwerte anwenden, dann tragen Sie unter "Alle berechneten Kanäle ab diesen Zietpunkt neu berechnen:", die Messzeit ein, ab der die Änderungen übernommen werden sollen, und klicken Sie anschließend auf den Schalter "Jetzt neu berechnen". Nun werden ab den angegebenen Zeitpunkt bis zum aktuellen Zeitpunkt alle berechneten Kanäle neu berechnet.

#### VORALARME BZW. ALARME

In dem Register "Voralarme" bzw. "Alarme" können sie festlegen, wohin bei einer Alarmüberschreitung bzw. Alarmunterschreitung eines Kanalparameters eine Meldung geschickt werden soll bzw. was in dieser Meldung stehen soll.

| English Español [Deutsch]                                                                                                    | Willkommen demo! Abmelden                                                                                                    |
|----------------------------------------------------------------------------------------------------|----------------------------------------------------------------------------------------------------|
| GLL-Server                                                                                                    | Advanced Solutions                                                                                                    |
| Projekte Logger Status Messwerte Parameter Eins                                                                                                    | tellungen Protokolle                                                                                                    |
| Demologger-Glötzl - Logger 0010                                                                                                    |                                                                                                    |
| GPRS-Aktionen Berechnete Kanäle Voralarme Alarme Servicemelo                                                                                                    | Jungen Zeitprogrammautomatik Automatischer Datenexport                                                                                 |
| Die vom Logger an den Server übertragenen Messwerte werden unmitte<br>Grenzwerte überprüft. Bei Verletzung der Alarmgrenzen auf mindestens<br>Batteriekanal 10 ist hier nicht miteingeschlossen (siehe Servicemeldunge | elbar beim Eintreffen auf die in den Kanalparametern eingestellten<br>einem Kanal kann eine Alarmmeldung ausgelöst werden. Der<br>en). |
| Alarm-Email                                                                                                    |                                                                                                    |
| Aktivieren                                                                                                    |                                                                                                    |
| Emailbetreff:                                                                                                    |                                                                                                    |
| Alarm Logger '(name)'                                                                                                    | orgabewert                                                                                                    |
| Emailtext:                                                                                                    |                                                                                                    |
| Alarm Logger '{name}' ({type}, {location})                                                                                                    | orgabewert                                                                                                    |
| Emailempfänger:                                                                                                    |                                                                                                    |
| info@gloetzl.com ^                                                                                                    |                                                                                                    |
| Emplanger werden durch semikolon (; ; ) gedennt und es sind keine                                                                                                    | Leerzeichen enaubt.                                                                                                    |
| Aktivieren                                                                                                    |                                                                                                    |
| SMS-Text:                                                                                                    |                                                                                                    |
| Alarm Logger '{name}' ({type}, {location})                                                                                                    | orgabewert                                                                                                    |
| SMS-Empfänger:                                                                                                    |                                                                                                    |
|                                                                                                    |                                                                                                    |
| Empfänger werden durch Semikolon ( $\gamma$ ) getrennt und es sind keine                                                                                                    | Leerzeichen erlaubt.                                                                                                    |
| Alarm-SMS 2                                                                                                    |                                                                                                    |
| Aktivieren                                                                                                    |                                                                                                    |
| SMS-Text:                                                                                                    |                                                                                                    |
| V                                                                                                    | orgabewert                                                                                                    |
| SMS-Empfänger:                                                                                                    |                                                                                                    |
| _                                                                                                    |                                                                                                    |
| Empfänger werden durch Semikolon (";") getrennt und es sind keine                                                                                                    | Leerzeichen erlaubt                                                                                                    |
| Speichern                                                                                                    |                                                                                                    |
| Alle Inhalte unterliegen dem Copyright der Gesellschaft - GLÖTZL <sup>®</sup> ist e                                                                                                    | in eingetragenes Markenzeichen. Impressum                                                                                              |

Wenn Sie über Email benachrichtigt werden wollen, dann aktivieren Sie das Kästchen "Alarm-Email aktivieren" und legen Sie folgede Punkte fest:

• Emailbetreff

Standardmäßig ist hier "Alarm Logger {name}" eingetragen. Statt {name} erscheint der Loggername, z. B. Demo-Logger

Emailtext
 Standarmäßig wird die Le

Standarmäßig wird die Loggerbezeichnung ({name}), der Loggertyp ({type}) und der Einbauort ({location}) übermittelt.

• Emailempfänger

Angabe der Emailadresse. Es können auch mehrere Adressen eingetragen werden. Es werden dann an alle Adressen die Email geschickt.

Wenn Sie lieber bzw. zusätzlich eine Alarm-SMS erhalten wollen, dann aktivieren Sie das Kästchen "Alarm-SMS1 aktivieren". Auch hier können sie analog zur Email einen SMS-Text und der bzw. die SMS-Empfänger bestimmen.

Unter "Alarm-SMS2 aktivieren" haben Sie zudem die Möglichkeit, eine zweite unabhängige SMS-Meldung zu generieren.

Zu beachten:

 Die Voralarme werden nur auf dem Server ausgewertet und werden nicht vom GPRS-Logger selbst verwaltet oder überwacht. Ein GPRS-Verbindungsaufbau beim Überschreiten des Voralarms ist dadurch nicht möglich. Bei Alarmen dagegen überwacht der GPRS-Logger selbst auch die Grenzen und initiert im Alarmfall ein GPRS-Verbindungsaufbau "außer der Reihe".

#### ZEITPROGRAMMAUTOMATIK

Im Register "Zeitprogrammautomatik" können Sie das Messzeitintervall und das GPRS-Übertragungsintervall abhängig vom Alarmstatus dynamisch verändern. Beim Übergang zu einem Voralarm - pder Alarmzustand bzw. beim Ende des Alarmzustands werden dann die hier festgelegten Intervalle automatisch an den Logger übertragen.

Diese Option ist vor allem dann sinnvoll, wenn durch Auftreten eines Voralarms oder Alarms eine genauere Beobachtung erwünscht wird. In diesem Fall werden entsprechend der hier angegebenen Markierungen die GPRS-Übertragungszeiten und / oder die Messzeiten angepasst, z. B. entsprechend verkürzt.

| GLL-Server                                                                                                    |                                                                                              |
|----------------------------------------------------------------------------------------------------|----------------------------------------------------------------------------------------------|
| Projekte Logger Status Messwerte Parameter Einstellungen Pro                                                                                                    | otokolle                                                                                     |
| Demologger-Glötzl - Logger 0010                                                                                                    |                                                                                              |
| GPRS-Aktionen Berechnete Kanäle Voralarme Alarme Servicemeldungen Zeitprogr                                                                                                    | ammautomatik Automatischer Datenexport                                                       |
| Das Messzeitintervall und das GPRS-Übertragungsintervall können optional auch abhängi<br>Beim Übergang zu einem Voralarm- oder Alarmzustand bzw. beim Ende des Alarmzustand<br>automatisch übertragen: | g vom Alarmstatus dynamisch verändert werden.<br>ds werden folgende Intervalle an den Logger |
| Messzeitintervall anpassen                                                                                                    |                                                                                              |
| Aktivieren                                                                                                    |                                                                                              |
| Intervall bei Alarmende                                                                                                    |                                                                                              |
| 60 Minuten                                                                                                    |                                                                                              |
| Intervall bei Voralarm                                                                                                    |                                                                                              |
| 60 Minuten                                                                                                    |                                                                                              |
| Intervall bei Alarm                                                                                                    |                                                                                              |
| 60 Minuten                                                                                                    |                                                                                              |
| GPRS-Intervall anpassen                                                                                                    |                                                                                              |
| C Aktivieren                                                                                                    |                                                                                              |
| Intervall bei Alarmende                                                                                                    |                                                                                              |
| Alle 12 Stunden                                                                                                    |                                                                                              |
| Intervall bei Voralarm                                                                                                    |                                                                                              |
| Alle 12 Stunden                                                                                                    |                                                                                              |
| Intervall bei Alarm                                                                                                    |                                                                                              |
| Alle 12 Stunden                                                                                                    |                                                                                              |

Alle Inhalte unterliegen dem Copyright der Gesellschaft - GLÖTZL® ist ein eingetragenes Markenzeichen.

Impressum

### AUTOMATISCHER DATENEXPORT

Über das Register "Automatischer Datenexport" haben Sie die Möglichkeit, dass die vom Logger an den Server übertragenen Messwerte direkt an eine Email- bzw. mehrere Emailadressen geschickt und/ oder auf einen FTP-Server hochgeladen werden. Dazu werden die Daten komprimiert und auf Wunsch auch verschlüsselt.

| iglish Espanol [Deutsch]                                                                                                    | Willkommen Demo! Abmelden                                                                |
|----------------------------------------------------------------------------------------------------|------------------------------------------------------------------------------------------|
| GLL-Server                                                                                                    | Advanced Solutions                                                                       |
| ojekte Logger Status Messwerte Parameter Ein                                                                                      | stellungen Protokolle                                                                    |
| emologger-Glötzl - Logger 0010                                                                                                    |                                                                                          |
| PRS-Aktionen Berechnete Kanäle Voralarme Alarme Serviceme                                                                         | ldungen Zeitprogrammautomatik Automatischer Datenexport                                  |
| e vom Logger empfangenen Messwerte können vom Server per Ema<br>esswerte werden komprimiert (gezippt) und werden optional versch! | ail versendet oder auf einen FTP-Server hochgeladen werden. Die<br>üsselt (AES 256 Bit). |
| Emaildatenversand                                                                                                    |                                                                                          |
| Aktivieren                                                                                                    |                                                                                          |
| Emailbetreff:                                                                                                    |                                                                                          |
| Loggerdaten vom {date} {time}                                                                                                    | Vorgabewert                                                                              |
| Emailtext:                                                                                                    |                                                                                          |
| Daten von Logger '{name}' ({type}, {location})                                                                                    | Vorgabewert                                                                              |
| Datenformat:                                                                                                    |                                                                                          |
| GLA7-Rohdatensicherung                                                                                                    |                                                                                          |
| Passwort für Verschlüsselung:                                                                                                    |                                                                                          |
| test                                                                                                    |                                                                                          |
| Emailempfänger:                                                                                                    |                                                                                          |
| info@gloetzl.com *                                                                                                    |                                                                                          |
| Empfänger werden durch Semikolon (";") getrennt und es sind kein<br>Speichern                                                     | e Leerzeichen erlaubt.                                                                   |
| Automatische Datenübertragung zu FTP-Server                                                                                       |                                                                                          |
| Aktivieren                                                                                                    |                                                                                          |
| Adresse des FTP-Servers:                                                                                                    |                                                                                          |
|                                                                                                    |                                                                                          |
| Benutzername:                                                                                                    |                                                                                          |
|                                                                                                    |                                                                                          |
| Passwort:                                                                                                    |                                                                                          |
| Präfix für hochgeladene Datei:                                                                                                    | Vorgabewert                                                                              |
| Datenformat:                                                                                                    |                                                                                          |
| GLA7-Rohdatensicherung                                                                                                    |                                                                                          |
| Passwort für Verschlüsselung:                                                                                                    |                                                                                          |
|                                                                                                    |                                                                                          |
|                                                                                                    |                                                                                          |
| Speichern                                                                                                    |                                                                                          |

Alle Inhalte unterliegen dem Copyright der Gesellschaft - GLÖTZL® ist ein eingetragenes Markenzeichen.

Impressum

GLL-Server 19

Für den Emaildatenversand sind folgende Daten anzugeben:

- Aktivieren
   Einschalten bzw. Ausschalten des Emaildatenversands
- Emailbetreff
- Emailtext
- Emailanhang im Format

Als Format stehen zur Auswahl die "GLA7-Rohdatensicherung" , die "Textdatei Tab-getrennt" und das "CSV-Format".

• Passwort für Verschlüsselung

Ein leeres Feld bedeutet, dass keine Verschlüsselung erfolgt. Bei Benutzung eines Passworts wird dieses auch zum Öffnen der gesendeten Datei benötigt.

Emailempfänger

Hier können auch mehrere Adressen eingetragen werden.

Für die automatiscne Datenpbertragung zum FTP-Server werden folgende DAten benötigt:

• Aktivieren

Einschalten bzw. Ausschalten der automatischen Datenübertragung zum FTP-Server

- Adresse des FTP-Servers
- Benutzername
- Passwort
- Präfix für hochgeladene Datei
- Datenformat

Analog zum Emaildatenverand stehen die Formate "GLA7-Rohdatensicherung", "Textdatei Tab-getrennt" und "CSV-Format" zur Verfügung.

• Passwort zur Verschlüsselung

# PROTOKOLLE

Im Register "Protokolle" wird die Kommunikation zwischen Logger und Server protokolliert. Dabei wird für den aktuellen Kommunikationszeitpunkt die neuen Messwerte, der Hardwarestatus und der Loggerspeicher in separaten Registern angezeigt. Das Register "Ereignisprotokoll" enthält eine detailiertere Beschreibung der Aktionen während der Kommunikation zwischen Logger und Server.

## GPRS - NEUE MESSWERTE

Das Register "GPRS - Neue Messwerte" gibt Ihnen eine Überblick über die Messwerte, die zu den jeweiligen GPRS-Auslesezeitpunkten ausgelesen wurden. Dabei wir zu jedem Auslesezeitpunkt die Anzahl der Messwerte, der Bereich, in dem die Messwerte aufgenommen wurden (Messwerte von ... Messwerte bis) und der Rekordbereich (Rekord von ... Rekord bis) angezeigt.

| Projekte Logger          | Status M       | esswerte Paramete        | r Einstellungen Prot        | okolle         |            |     |
|--------------------------|----------------|--------------------------|-----------------------------|----------------|------------|-----|
|                          |                |                          |                             |                |            |     |
| Demologger-Glötz         | l - Logger     | 0010                     |                             |                |            |     |
| CDPC Nous Marguert       |                | rdwaractatus GBPS Los    | aarspaishar Fraignisprotal  | oll            |            |     |
| GPRS - Nede Messwerte    | GFR3 - Ha      | idwarestatus GFK3 - LOg  | gerspeicher Ereignisprotor  |                |            |     |
| Ein Überblick über die M | lesswerte, die | zu den jeweiligen GPRS-/ | Auslesezeitpunkten neu ausg | jelesen wurder | ר:         |     |
|                          |                |                          |                             |                |            |     |
| GPRS-Auslesezeit         | Anzahl         | Messwerte von            | Messwerte bis               | Rekord<br>von  | Rekord bis |     |
| 30.10.2010 05:57:17      | 60             | 29.10.2010 19:00:03      | 30.10.2010 06:00:03         | 14854          | 14865      | *   |
| 29.10.2010 17:57:22      | 60             | 29.10.2010 07:00:03      | 29.10.2010 18:00:03         | 14842          | 14853      | 100 |
| 29.10.2010 05:57:40      | 60             | 28.10.2010 19:00:03      | 29.10.2010 06:00:03         | 14830          | 14841      |     |
| 28.10.2010 17:57:37      | 60             | 28.10.2010 07:00:03      | 28.10.2010 18:00:03         | 14818          | 14829      |     |
| 28.10.2010 05:57:40      | 60             | 27.10.2010 19:00:03      | 28.10.2010 06:00:03         | 14806          | 14817      |     |
| 27.10.2010 17:57:46      | 60             | 27.10.2010 07:00:03      | 27.10.2010 18:00:03         | 14794          | 14805      |     |
| 27.10.2010 05:57:53      | 60             | 26.10.2010 19:00:03      | 27.10.2010 06:00:03         | 14782          | 14793      |     |
| 26.10.2010 17:58:03      | 60             | 26.10.2010 07:00:03      | 26.10.2010 18:00:03         | 14770          | 14781      |     |
| 26.10.2010 05:58:10      | 60             | 25.10.2010 19:00:03      | 26.10.2010 06:00:03         | 14758          | 14769      |     |
| 25.10.2010 17:58:12      | 60             | 25.10.2010 07:00:03      | 25.10.2010 18:00:03         | 14746          | 14757      |     |
| 25.10.2010 05:58:19      | 60             | 24.10.2010 19:00:03      | 25.10.2010 06:00:03         | 14734          | 14745      |     |
| 24.10.2010 17:58:27      | 60             | 24.10.2010 07:00:03      | 24.10.2010 18:00:03         | 14722          | 14733      |     |
| 24.10.2010 06:00:32      | 60             | 23.10.2010 19:00:03      | 24.10.2010 06:00:03         | 14710          | 14721      |     |
| 23.10.2010 17:58:38      | 60             | 23.10.2010 07:00:03      | 23.10.2010 18:00:03         | 14698          | 14709      |     |
| 23.10.2010 05:58:45      | 60             | 22.10.2010 19:00:03      | 23.10.2010 06:00:03         | 14686          | 14697      |     |
| 22.10.2010 17:58:52      | 60             | 22.10.2010 07:00:03      | 22.10.2010 18:00:03         | 14674          | 14685      |     |
| 22.10.2010 05:59:01      | 60             | 21.10.2010 19:00:03      | 22.10.2010 06:00:03         | 14662          | 14673      |     |
| 21.10.2010 17:59:05      | 60             | 21.10.2010 07:00:03      | 21.10.2010 18:00:03         | 14650          | 14661      |     |
| 21.10.2010 05:59:11      | 60             | 20.10.2010 19:00:03      | 21.10.2010 06:00:03         | 14638          | 14649      |     |
| 20.10.2010 17:59:20      | 60             | 20.10.2010 07:00:03      | 20.10.2010 18:00:03         | 14626          | 14637      | -   |
|                          |                |                          | -                           |                |            |     |

### **GPRS - HARDWARESTATUS**

Im Register "GPRS - Hardwarestatus" wird Ihnen zu den jeweiligen GPRS-Auslesezeitpunkten der Hardwarestatus des Loggers angezeigt. Sie erhalten zu jedem Auslesezeitpunkt u. a. Informationen über die Firmwareversion, den HArdwarestatus, die Modulkonfiguration und die Loggerzeit.

| Projekte Logger S      | Status Mess    | werte Para    | ameter Eins     | stellungen Protoko     | olle   |                  |     |
|------------------------|----------------|---------------|-----------------|------------------------|--------|------------------|-----|
|                        |                |               |                 |                        |        |                  |     |
| Demologger-Glötz       | l - Logger 00  | 10            |                 |                        |        |                  |     |
| GPRS - Neue Messwerte  | GPRS - Hardw   | arestatus GP  | RS - Loaderspei | cher Freignisprotokoll |        |                  |     |
| orno nedemessiene      |                | Greatered     | to coggersper   | cher ereignisprotokon  |        |                  |     |
| Der Hardwarestatus des | Loggers zu den | eweiligen GPR | S-Auslesezeitpu | inkten:                |        |                  |     |
|                        |                |               |                 |                        | CCL    | COL              |     |
| GPRS-Auslesezeit       | Firmware-      | Hardware-     | Modulkonf       | Loggerzeit             | Signal | GSM-<br>Provider |     |
| 20.03.2013.12:47:59    | 321            |               |                 | -                      | 0      |                  | *   |
| 19.03.2012 17:59:12    | 120            | ok            | MUX4 4GB        | 19.03.2012.18:00:54    | -69    | Vodafone de      | (E) |
| 19.03.2012 05:59:17    | 1.2.0          | ok            | MUX4, 4GB       | 19.03.2012 06:00:54    | -71    | Vodafone.de      |     |
| 18.03.2012 17:59:22    | 1.2.0          | ok            | MUX4, 4GB       | 18.03.2012 18:00:54    | -69    | Vodafone.de      |     |
| 17.03.2012 17:59:30    | 1.2.0          | ok            | MUX4, 4GB       | 17.03.2012 18:00:51    | -71    | Vodafone.de      |     |
| 17.03.2012 05:59:39    | 1.2.0          | ok            | MUX4, 4GB       | 17.03.2012 06:00:54    | -71    | Vodafone.de      |     |
| 16.03.2012 17:59:44    | 1.2.0          | ok            | MUX4, 4GB       | 16.03.2012 18:00:54    | -71    | Vodafone.de      |     |
| 16.03.2012 05:59:46    | 1.2.0          | ok            | MUX4, 4GB       | 16.03.2012 06:00:50    | -69    | Vodafone.de      |     |
| 15.03.2012 17:59:52    | 1.2.0          | ok            | MUX4, 4GB       | 15.03.2012 18:00:51    | -69    | Vodafone.de      |     |
| 15.03.2012 05:59:56    | 1.2.0          | ok            | MUX4, 4GB       | 15.03.2012 06:00:56    | -71    | Vodafone.de      |     |
| 14.03.2012 17:59:55    | 1.2.0          | ok            | MUX4, 4GB       | 14.03.2012 18:00:50    | -69    | Vodafone.de      |     |
| 14.03.2012 06:00:02    | 1.2.0          | ok            | MUX4, 4GB       | 14.03.2012 06:00:52    | -71    | Vodafone.de      |     |
| 13.03.2012 18:00:09    | 1.2.0          | ok            | MUX4, 4GB       | 13.03.2012 18:00:53    | -69    | Vodafone.de      |     |
| 13.03.2012 06:00:12    | 1.2.0          | ok            | MUX4, 4GB       | 13.03.2012 06:00:51    | -69    | Vodafone.de      |     |
| 12.03.2012 18:00:19    | 1.2.0          | ok            | MUX4, 4GB       | 12.03.2012 18:00:52    | -69    | Vodafone.de      |     |
| 12.03.2012 06:00:27    | 1.2.0          | ok            | MUX4, 4GB       | 12.03.2012 06:00:55    | -71    | Vodafone.de      |     |
| 11.03.2012 18:00:32    | 1.2.0          | ok            | MUX4, 4GB       | 11.03.2012 18:00:55    | -69    | Vodafone.de      |     |
| 11.03.2012 06:00:41    | 1.2.0          | ok            | MUX4, 4GB       | 11.03.2012 06:00:58    | -71    | Vodafone.de      |     |
| 10.03.2012 18:00:23    | 1.2.0          | ok            | MUX4, 4GB       | 10.03.2012 18:00:53    | -69    | Vodafone.de      |     |
|                        |                | 1.1           | 1 11 11/4 4 000 | 40.00.0040.05.00.55    | 70     | Madefana da      |     |

Alle Inhalte unterliegen dem Copyright der Gesellschaft -  $\operatorname{GL}\ddot{\operatorname{OTZL}}$  ist ein eingetragenes Markenzeichen.

Impressum

#### **GPRS - LOGGERSPEICHER**

Das Register "GPRS - Loggerspeicher" gibt Auskunft über den Zustand des Loggerspeichers während den GPRS-Auslesezeitpunkten. Für jeden Auslesezeitpunkt können Sie aus der dargestellten Tabelle die Anzahl der gespeicherten Messwerte und Records, sowie der älteste und jüngste Aufnahmezeitpunkt der Messwerte ablesen.

| mologger-Glötzl<br>RS - Neue Messwerte<br>Zustand des Loggersp                                                                       | - Logger 00<br>GPRS - Hardwa                                                 | 10<br>arestatus G                                                    |                                                                                                    |                                                                                                    |     |
|----------------------------------------------------------------------------------------------------|------------------------------------------------------------------------------|----------------------------------------------------------------------|----------------------------------------------------------------------------------------------------|----------------------------------------------------------------------------------------------------|-----|
| RS - Neue Messwerte<br>Zustand des Loggersp                                                                                          | GPRS - Hardwa                                                                | arestatus G                                                          |                                                                                                    |                                                                                                    |     |
| Zustand des Loggersp                                                                                                    | GPR5 - Hardwa                                                                | arestatus G                                                          | DDC Langer interest Factor                                                                                                    |                                                                                                    |     |
| Zustand des Loggersp                                                                                                    |                                                                              |                                                                      | PKS - Loggerspeicher Erei                                                                                                    | gnisprotokoli                                                                                                    |     |
|                                                                                                    | eichers zu den                                                               | jeweiligen Gl                                                        | PRS-Auslesezeitpunkten:                                                                                                    |                                                                                                    |     |
| RS-Auslesezeit                                                                                                    | Anzahl                                                                       | Anzahl                                                               | Älteste Zeit                                                                                                    | Jüngste Zeit                                                                                                    |     |
| 12 2012 12:47:50                                                                                                    | o                                                                            | 0                                                                    |                                                                                                    |                                                                                                    |     |
| 13 2012 17.50.12                                                                                                    | 135105                                                                       | 27039                                                                | 18.02.2009.15:00:03                                                                                                    | 10.03 2012 18:00:03                                                                                                    | (E) |
| 03 2012 05:59:17                                                                                                    | 135135                                                                       | 27035                                                                | 18.02.2009 15:00:03                                                                                                    | 19.03.2012 16:00:03                                                                                                    |     |
| 03.2012 17:59:22                                                                                                    | 135075                                                                       | 27015                                                                | 18.02.2009 15:00:03                                                                                                    | 18.03.2012 18:00:03                                                                                                    |     |
| 03.2012 17:59:30                                                                                                    | 134955                                                                       | 26991                                                                | 18.02.2009 15:00:03                                                                                                    | 17.03.2012 18:00:03                                                                                                    |     |
| 03.2012 05:59:39                                                                                                    | 134895                                                                       | 26979                                                                | 18.02.2009 15:00:03                                                                                                    | 17.03.2012 06:00:03                                                                                                    |     |
| 03.2012 17:59:44                                                                                                    | 134835                                                                       | 26967                                                                | 18.02.2009 15:00:03                                                                                                    | 16.03.2012 18:00:03                                                                                                    |     |
| 03.2012 05:59:46                                                                                                    | 134775                                                                       | 26955                                                                | 18.02.2009 15:00:03                                                                                                    | 16.03.2012 06:00:03                                                                                                    |     |
| 03.2012 17:59:52                                                                                                    | 134715                                                                       | 26943                                                                | 18.02.2009 15:00:03                                                                                                    | 15.03.2012 18:00:03                                                                                                    |     |
| 03.2012 05:59:56                                                                                                    | 134655                                                                       | 26931                                                                | 18.02.2009 15:00:03                                                                                                    | 15.03.2012 06:00:03                                                                                                    |     |
| 03.2012 17:59:55                                                                                                    | 134595                                                                       | 26919                                                                | 18.02.2009 15:00:03                                                                                                    | 14.03.2012 18:00:03                                                                                                    |     |
| 03.2012 06:00:02                                                                                                    | 134535                                                                       | 26907                                                                | 18.02.2009 15:00:03                                                                                                    | 14.03.2012 06:00:03                                                                                                    |     |
| 03.2012 18:00:09                                                                                                    | 134475                                                                       | 26895                                                                | 18.02.2009 15:00:03                                                                                                    | 13.03.2012 18:00:03                                                                                                    |     |
| 03.2012 06:00:12                                                                                                    | 134415                                                                       | 26883                                                                | 18.02.2009 15:00:03                                                                                                    | 13.03.2012 06:00:03                                                                                                    |     |
| 03.2012 18:00:19                                                                                                    | 134355                                                                       | 26871                                                                | 18.02.2009 15:00:03                                                                                                    | 12.03.2012 18:00:03                                                                                                    |     |
| 03.2012 06:00:27                                                                                                    | 134295                                                                       | 26859                                                                | 18.02.2009 15:00:03                                                                                                    | 12.03.2012 06:00:03                                                                                                    |     |
| 03.2012 18:00:32                                                                                                    | 134235                                                                       | 26847                                                                | 18.02.2009 15:00:03                                                                                                    | 11.03.2012 18:00:03                                                                                                    |     |
| 03.2012 06:00:41                                                                                                    | 134175                                                                       | 26835                                                                | 18.02.2009 15:00:03                                                                                                    | 11.03.2012 06:00:03                                                                                                    |     |
| 03.2012 18:00:23                                                                                                    | 134115                                                                       | 26823                                                                | 18.02.2009 15:00:03                                                                                                    | 10.03.2012 18:00:03                                                                                                    |     |
| 03.2012 06:00:31                                                                                                    | 134055                                                                       | 26811                                                                | 18.02.2009 15:00:03                                                                                                    | 10.03.2012 06:00:03                                                                                                    | *   |
| 2012 18:00:09<br>2012 06:00:12<br>2012 18:00:19<br>2012 06:00:27<br>2012 18:00:32<br>2012 06:00:41<br>2012 18:00:23<br>2012 06:00:31 | 134475<br>134415<br>134355<br>134295<br>134235<br>134175<br>134115<br>134055 | 26895<br>26883<br>26871<br>26859<br>26847<br>26835<br>26823<br>26811 | 18.02.2009 15:00:03<br>18.02.2009 15:00:03<br>18.02.2009 15:00:03<br>18.02.2009 15:00:03<br>18.02.2009 15:00:03<br>18.02.2009 15:00:03<br>18.02.2009 15:00:03 | 13.03.2012 18:00:03<br>13.03.2012 06:00:03<br>12.03.2012 18:00:03<br>12.03.2012 18:00:03<br>11.03.2012 18:00:03<br>11.03.2012 18:00:03<br>10.03.2012 18:00:03<br>10.03.2012 18:00:03 |     |

## EREIGNISPROTOKOLL

Im Register "Ereignisprotokoll" werden Ihnen detaillierte Angaben zum GPRS-Auslesezeitpunkt gemacht, z. B:

- genaue Angabe über Kommunikationsstart und -ende
- Angabe der IP-Adresse während der Verbindung (Nummer in Klammern)
- Auflistung, wenn SSL-Verschlüsselung aktiviert wurde
- Anzeige, wenn während der Kommunikation ein Fehler aufgetreten ist, z.B. Batterieprobleme, Verbindungsabbruch, evtl. neuer Verbindungsaufbau
- Angabe, wenn Parameter geändert und geschrieben wurden, z. B. Änderungen im Zeitprogramm, bei den Loggerparametern und Serverparametern, Uhrzeitänderung

| GLL-Serve                                                      | r        |                                                        | Advanced Solutions |
|----------------------------------------------------------------|----------|--------------------------------------------------------|--------------------|
| Projekte Logger S                                              | status N | Aesswerte Parameter Einstellungen Protok               | olle               |
|                                                                |          |                                                        |                    |
| Demologger-Glötzl                                              | - Logge  | r 0010                                                 |                    |
|                                                                |          |                                                        |                    |
| GPRS - Neue Messwerte                                          | GPRS - H | ardwarestatus GPRS - Loggerspeicher Ereignisprotokoll  |                    |
| Zeit                                                           | Nr.      | Text                                                   |                    |
| 20.03.2013 12:55:56                                            | 1001     | Kommunikation beendet (91.2.218.91)                    |                    |
| 20.03.2013 12:55:56                                            | 3020     | Fehler bei Versionsabfrage (1)                         |                    |
| 20.03.2013 12:54:56                                            | 1000     | Kommunikation gestartet (91.2.218.91)                  |                    |
| 20.03.2013 12:48:55 1001 Kommunikation beendet (91.2.218.91)   |          |                                                        |                    |
| 20.03.2013 12:48:55 3081 Fehler beim Lesen der Loggerflags (1) |          | Fehler beim Lesen der Loggerflags (1)                  |                    |
| 20.03.2013 12:47:57 1000 Kommunikation gestartet (91.2.218.91) |          | Kommunikation gestartet (91.2.218.91)                  |                    |
| 19.03.2012 17:59:26 1001 Kommunikation beendet (2.200.28.39)   |          | Kommunikation beendet (2.200.28.39)                    |                    |
| 19.03.2012 17:59:10                                            | 1002     | Kommunikation: SSL-Verschlüsselung aktiviert (128 Bit) |                    |
| 19.03.2012 17:59:07                                            | 1000     | Kommunikation gestartet (2.200.28.39)                  |                    |
| 19.03.2012 05:59:32                                            | 1001     | Kommunikation beendet (109.43.52.90)                   |                    |
| 19.03.2012 05:59:16                                            | 1002     | Kommunikation: SSL-Verschlüsselung aktiviert (128 Bit) |                    |
| 19.03.2012 05:59:11                                            | 1000     | Kommunikation gestartet (109.43.52.90)                 |                    |
| 18.03.2012 17:59:37                                            | 1001     | Kommunikation beendet (109.43.189.11)                  |                    |
| 18.03.2012 17:59:21                                            | 1002     | Kommunikation: SSL-Verschlüsselung aktiviert (128 Bit) |                    |
| 18.03.2012 17:59:16                                            | 1000     | Kommunikation gestartet (109.43.189.11)                |                    |
| 17.03.2012 17:59:45                                            | 1001     | Kommunikation beendet (77.24.144.125)                  |                    |
| 17.03.2012 17:59:28                                            | 1002     | Kommunikation: SSL-Verschlüsselung aktiviert (128 Bit) |                    |
| 17.03.2012 17:59:25                                            | 1000     | Kommunikation gestartet (77.24.144.125)                |                    |
| 17.03.2012 05:59:53                                            | 1001     | Kommunikation beendet (2.200.167.0)                    |                    |
|                                                                | 1002     | Kommunikation: SSL-Verschlüsselung aktiviert (128 Bit) |                    |

Alle Inhalte unterliegen dem Copyright der Gesellschaft - GLÖTZL<sup>®</sup> ist ein eingetragenes Markenzeichen.

Impressum

# **INDEX**

## A

```
ABMELDEN • 2
AKTUELLE MESSWERTE • 6
ANMELDEN • 2
AUTOMATISCHER DATENEXPORT • 18
B
BENUTZEREBENEN • 2
BENUTZEREBENEN • 2
BENUTZERVERWALTUNG • 2
BERECHNETE KANÄLE • 7
BERECHNETE KANÄLE • 14
BESCHREIBUNG • 9
D
DIAGRAMME • 7
DOWNLOAD • 8
Ε
EINSTELLUNGEN • 13
EREIGNISPROTOKOLL • 21
G
GPRS - HARDWARESTATUS • 20
GPRS - LOGGERSPEICHER • 21
GPRS - NEUE MESSWERTE • 19
GPRS-AKTIONEN • 13
GPRS-PARAMETER • 12
Ι
IMPRESSUM • 2
K
KANALPARAMETER • 7
KANALPARAMETER • 10
L
LOGGER • 4
Μ
MESSWERTE • 6
MESSZEITPROGRAMM • 9
Ρ
PARAMETER • 9
PROGRAMMBESCHREIBUNG • 1
PROJEKTE • 3
PROTOKOLLE • 19
S
STATUS • 4
Т
TABELLE • 6
U
ÜBERSICHT • 5
V
VORALARME BZW. ALARME • 16
Ζ
ZEITPROGRAMMAUTOMATIK • 17
```